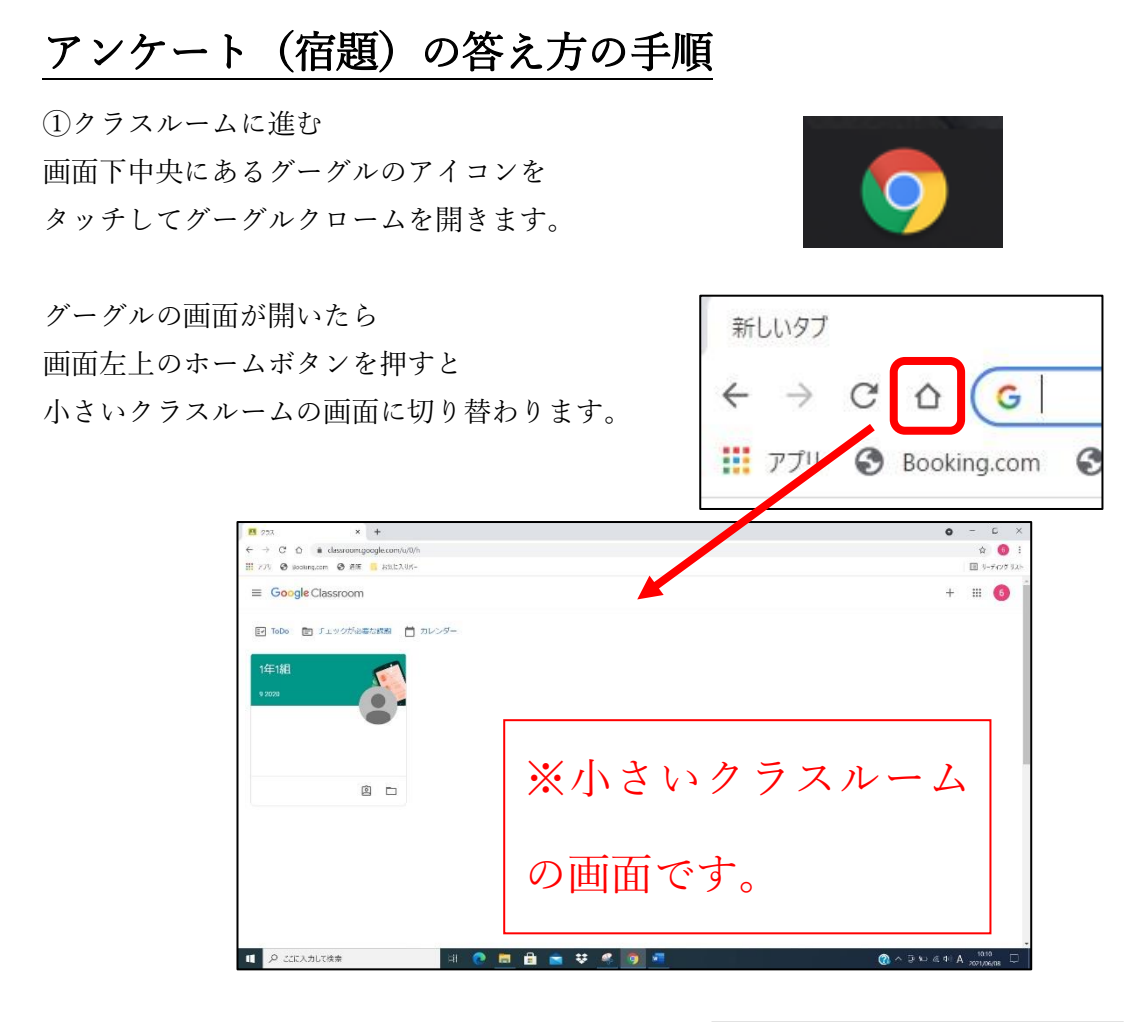

もしロイロノートフィルタが出たときは 「Google でログイン」を押して 選択後に自分の名前が表示されるので 名前をタッチしてください。

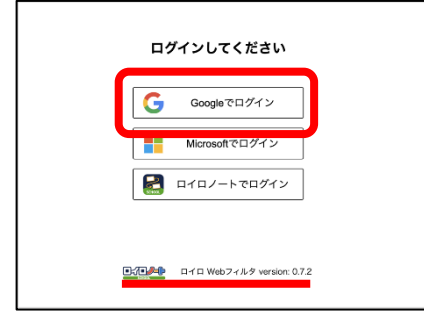

小さいクラスルームまで進んだら 自分のクラスにタッチして入ります。 ※クラスの名前をタッチします。

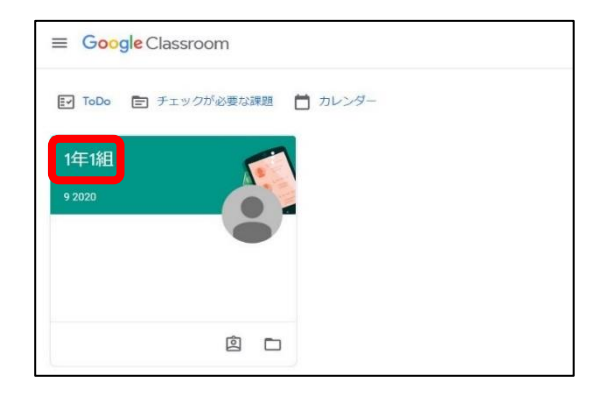

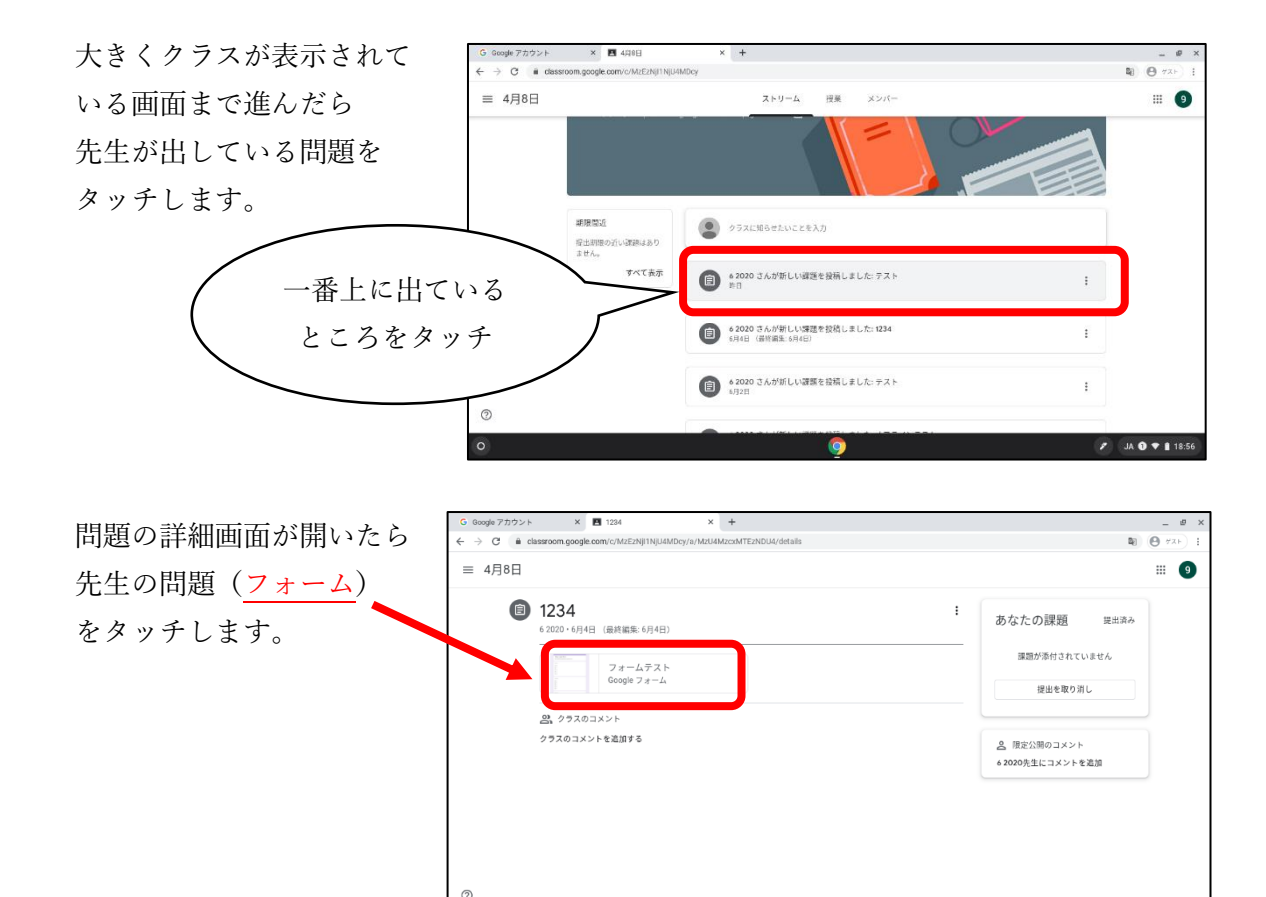

フォームの画面が開いたら 問題が出るので 選択肢を選びます。 全ての問題を答えたら 「送信」のボタンを タッチしてください。

× 🛛 🖪 1234 × 🔲 フォームテスト・Google フォー× 🔳 あんけ **a** 0 % たいちょうは?・ ◎ げんき 0 305 0 80W 1 + 1 = ?01 2 О 3 ▶ 回答のコピーを自分宛に送信する 送信 1 JA 🛿 🕈 🛔 18:58 × 🗙 🔲 フォームテスト・Google フォーメ 🔲 あんけーと Google アカウント X 🖪 1234 × + **a** 0 あんけーと 回答を記録しました。

このフォームは 飯塚市教育委員会 内部で作成されました。 <u>不正行為の留告</u>

Google フォーム

スコアを表示

🌮 🛛 JA 🔁 🕈 🛔 18:56

回答を記録しました と出たら終了です。 右上の×で閉じて タブレットのふたを 閉じてください。 (終わりです。)